**菜单一览表** 页数 1 / 4

# 菜单一览表

#### 菜单列表

| 耗材菜单    | 纸张菜单         | 报告               | 设置      |
|---------|--------------|------------------|---------|
| 更换耗材    | 默认纸张来源       | 菜单设置页            | 常规设置    |
| 青色碳粉盒   | 纸张尺寸/类型      | 设备统计             | 闪存驱动器菜单 |
| 品红色碳粉盒  | 配置多功能进纸器     | 网络设置页            | 打印设置    |
| 黄色碳粉盒   | 替换尺寸         | 网络 [x] 设置页       |         |
| 黑色碳粉盒   | 纸张纹理         | 配置文件列表           |         |
| 青色感光鼓   | 纸张重量         | 打印字体             |         |
| 品红色感光鼓  | 加载纸张         | 打印目录             |         |
| 黄色感光鼓   | 自定义类型        | 资产报告             |         |
| 黑色感光鼓   | 自定义名称        |                  |         |
| 废碳粉瓶    | Universal 设置 |                  |         |
| 定影器     |              |                  |         |
| 转印模块    |              |                  |         |
| 安全      | 网络           | 3/端口             | 帮助      |
| 混合安全设置  | 活云           | ካ NIC            | 打印所有指南  |
| 保密打印    | 标准           | 主网络 <sup>2</sup> | 颜色质量    |
| 磁盘擦除 1  | 标准           | È USB            | 打印质量    |
| 安全审核日志  | 并口           | ] [x]            | 打印指南    |
| 设置日期和时间 | 间 串口         | □ [x]            | 介质指南    |
|         | SM           | TP 设置            | 打印缺陷指南  |
|         |              |                  | 菜单一览表   |
|         |              |                  | 信息指南    |
|         |              |                  | 连接指南    |
|         |              |                  | 移动指南    |
|         |              |                  | 耗材指南    |

1此菜单仅在打印机硬盘已安装时出现。

<sup>2</sup> 根据打印机设置,此菜单显示为"标准网络"、"无线网络"或"网络 [x]"。

## 使用触摸屏打印机控制面板

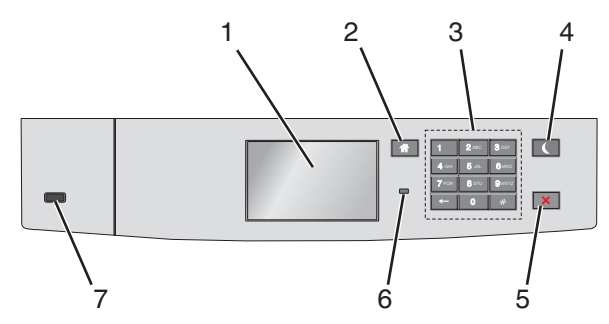

| 使用 | _         | 来                                                                                                    |
|----|-----------|----------------------------------------------------------------------------------------------------|
| 1  | 显示屏       | 显示打印机状态。<br>允许打印机设置和操作。                                                                                                    |
| 2  | "主页" 按钮   | 返回到主屏幕。                                                                                                    |
| 3  | 键盘        | 输入数字、字母或符号。                                                                                                    |
| 4  | 睡眠按钮      | <ul> <li>启用"睡眠"模式。</li> <li>下面是基于指示灯和"睡眠"按钮的状态:</li> <li>进入或唤醒"睡眠"模式 <ul> <li>指示灯长亮绿色光。</li> <li>"睡眠"按钮不点亮。</li> </ul> </li> <li>处于"睡眠"模式中 <ul> <li>指示灯长亮绿色光。</li> <li>"睡眠"按钮长亮琥珀色光。</li> </ul> </li> <li>进入或唤醒"休眠"模式 <ul> <li>指示灯长亮绿色光。</li> <li>"睡眠"按钮闪烁琥珀色光。</li> </ul> </li> <li>处于"休眠"模式 <ul> <li>指示灯不点亮。</li> <li>"睡眠"按钮以脉冲形式闪烁琥珀色光 0.1 秒,然后完全不发光 1.9 秒。</li> </ul> </li> <li>下列操作将打印机从"睡眠"模式唤醒: <ul> <li>触摸屏幕或按任意硬按钮</li> <li>打开进纸匣 1 或在多功能进纸器中加载纸张</li> <li>打开盖门或盖板</li> <li>从计算机发送打印作业</li> <li>使用主电源开关执行加电复位</li> <li>连接设备到 USB 端口</li> </ul> </li> </ul> |
| 5  | "停止/取消"按钮 | 停止所有的打印机活动。<br><b>注意:</b> 当显示屏上出现 <b>已停止</b> 时,显示选项列表。                                                                                                    |
| 6  | 指示灯       | 检查打印机的状态。<br>• 关一打印机电源关闭。<br>• 绿灯闪烁一打印机正在预热、处理数据或打印作业。<br>• 绿灯长亮—打印机电源已打开,但是空闲。<br>• 红灯闪烁—打印机要求操作员干预。                                                                                                    |
| 7  | IUSB 端口   | 将闪存驱动器连接到打印机。                                                                                                    |

**菜单一览表** 页数 3 / 4

#### 理解主屏幕

当打印机电源打开时,显示屏显示被称为主屏幕的基本屏幕。使用主屏幕按钮和图标来启动操作。

注意:您的主屏幕、图标和按钮可能根据您的主屏幕定制设置、管理设置和活动的嵌入式解决方案而有所变化。

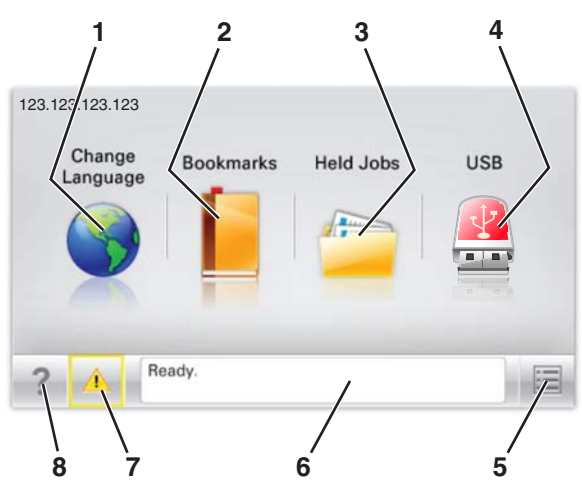

| 触摸 |                   | 来                                                                                                |  |
|----|-------------------|--------------------------------------------------------------------------------------------------|--|
| 1  | 更改语言              | 更改打印机的主要语言。                                                                                      |  |
| 2  | 书签                | 创建、组织和保存一组书签(URL)到文件夹和文件链接的树形视图中。<br>注意:树形视图不包括在"表单和收藏夹"中创建的书签,并且树中的书签也不能在"表单和收藏夹"<br>中使用。       |  |
| 3  | 挂起作业              | 显示所有当前的挂起作业。                                                                                     |  |
| 4  | USB 或 USB 驱<br>动器 | 从闪存驱动器查看、选择或打印照片和文档。<br>注意:此图标仅在您返回到主屏幕并且内存卡或闪存驱动器连接在打印机上出现。                                     |  |
| 5  | 菜单                | 访问打印机菜单。<br>注意:这些菜单仅在打印机处于"就绪"状态时可用。                                                             |  |
| 6  | 状态消息栏             | <ul> <li>显示当前的打印机状态,例如就绪或忙。</li> <li>显示打印机状况,例如缺少定影器或碳粉不足。</li> <li>显示干预消息和如何清除它们的指导。</li> </ul> |  |
| 7  | 状态/耗材             | <ul> <li>无论何时打印机要求干预以继续处理时,显示警告或错误消息。</li> <li>访问消息屏幕以获取有关消息,以及如何清除消息的更多信息。</li> </ul>           |  |
| 8  | 提示                | 查看上下文相关的帮助信息。                                                                                    |  |

#### 这也可能出现在主屏幕上:

| 触摸     | 来          |
|--------|------------|
| 搜索挂起作业 | 搜索当前的挂起作业。 |

**菜单一览表** 页数 4 / 4

### 特性

| 特性                               | 描述                                                                                                    |
|----------------------------------|----------------------------------------------------------------------------------------------------|
| 维护消息警报                           | 如果维护消息影响到功能,会出现此图标并且红色指示灯闪烁。                                                                                     |
|                                  |                                                                                                    |
| <b>警告</b>                        | 如果出现错误情况,会出现此图标。                                                                                                 |
|                                  |                                                                                                    |
| 打印机 IP 地址<br>示例: 123.123.123.123 | 您网络打印机的 IP 地址位于主屏幕的左上角,并且显示为四组小数点分隔的数字。当访问 Embedded Web Server 时,您可以使用 IP 地址,这样您在即使没有实际靠近打印机的时候也能够查看并远程 配置打印机设置。 |